### Addendum EagledotXML versie 2014.05

Op verzoek van enkele kantoren is een uitbreiding in het Betreft-gedeelte van de declaraties gerealiseerd. Deze aanvulling betreft het volgende:

- 1. het declaratienummer kan worden uitgebreid met de initialen van de zaakbehandelend advocaat (in kleine letters). Declaratienummer **20140123** wordt dan **20140123/pb**
- 2. in het betreftblok kunnen een regel met het zaaktarief èn een regel met het aantal bestede uren worden opgenomen. Deze regels worden direct onder de *Termijn*-regel geplaatst. Het verdient dan ook aanbeveling de termijnregel volgnummer 9 toe te kennen.

Hieronder de afbeelding van het scherm waarmee het nieuwe betreftblok kan worden ingesteld:

| Onderdeel       Uw eigen teksten (de titels van de betreftregels)       voorafgegaan door een letter. In to voorafgegaan door een letter. In to voorafgegaan door een letter. Veldvolgorde anpass indien het kader leegeven         Initialen zaakbeh. adv.       I noren       I inzake       I inzake       I inzake         Doosiernummer       I inzake       I inzake       I inzake       I inzake         Vervaldatum       I inzake <th>Yul de 'titels' (tekste<br/>rand zijn verplicht er</th> <th>n) in zoals deze in het Betreftblok moeten verschijnen. De<br/>n mogen niet worden leeggelaten. Met de knop Tonen zet</th> <th>u eer</th> <th>en met rode<br/>i veld aan/uit.</th> <th>Met het vinkje b</th> <th>oij Extra Letter geeft u aa<br/>enummer moet worden</th> | Yul de 'titels' (tekste<br>rand zijn verplicht er | n) in zoals deze in het Betreftblok moeten verschijnen. De<br>n mogen niet worden leeggelaten. Met de knop Tonen zet | u eer  | en met rode<br>i veld aan/uit. | Met het vinkje b                                                           | oij Extra Letter geeft u aa<br>enummer moet worden    |  |  |
|----------------------------------------------------------------------------------------------------|---------------------------------------------------|----------------------------------------------------------------------------------------------------|--------|--------------------------------|----------------------------------------------------------------------------|-------------------------------------------------------|--|--|
| Titel       DECLARATIE       Extra witregel       in alle overige zaken de letter 1 get         Titel Credit       CREDIT DECLARATIE       Extra letter         factuur       Extra letter       Extra letter         Initialen zaakbeh. advocaat -in kleine letters- toevoegen aan factuurnummer       I + Init. adv.         Behand. adv.       I       Tonen         Debiteurnr.       I Tonen       Tonen         Periode (titel)       Periode       I Inet kader hieronder is de volgor van de verschillende betreftvelder de factuur aangeseven         Nuw kenmerk       I Tonen       Klik eenmaal op "Volgorde aanpasse indien het kader leeg is. Het scheard volgorde die u vervolgens kunt aanpassen         Dossiernummer       Dossiernummer       I Inzake         Dossiernummer       Initialen zaakbeh. adv.       I Initialen LE-gebruiker         Inzake       Inzake       Initialen zaakbeh. adv.       I Initialen LE-gebruiker         Inzake       Inzake       I Ukreste betaaldatum       I Inzake         Vervaldatum       Uiterste betaaldatum       I Inen         Velgorde aanpass       I de factuur met het knopje Tonen         Volgorde aanpass       I de factuur met het knopje Tonen         Obesiernam       I Initialen LE-gebruiker       I Debiteurn met het knopje Tonen         Dossiernam       I I                                                                                                    | Onderdeel                                         | Uw eigen teksten (de titels van de betreftregels                                                                     | )      |                                | voorafgegaan o                                                             | door een letter. In toe-                              |  |  |
| Titel Credit CREDIT DECLARATIE   Factuur Extra letter   Initialen zaakbeh. advocaat -in kleine letters- toevoegen aan factuurnummer I + Init. adv.   Behand. adv. I   Debiteurnr. Tonen   Debiteurnr. Tonen   Periode (titel) Periode   Periode (tekst) Tonen   Uw kenmerk I noen   Dossiernummer Dossiernummer   Dossiernummer Tonen   Toevoegingsnr. Tonen   Dossiernr. uitbreiden met: Initialen zaakbeh. adv.   Inzake Inzake   Inzake Inzake   Vervaldatum Iterse betaaldatum   Vervaldatum Iterse betaaldatum   Vervaldatum Iterse betaaldatum   Vervaldatum Volgorde aanpasse   Uiterste betaaldatum I noen   Saeknaam Volgorde aanpasse   Uiterste betaaldatum I noen   Vervaldatum Volgorde aanpasse   Uiterste betaaldatum I noen   Volgorde aanpasse Volgorde aanpasse   Uiterste betaaldatum I noen   Volgorde aanpasse Volgorde aanpasse   Vervaldatum Vervaldatum   Uiterste betaaldatum I noen   Volgorde aanpasse Volgorde aanpasse   Vervaldatum Vervaldatum   Saeknaam Volgorde aanpasse   Volgorde aanpasse Volgorde aanpasse   Volgorde aanpasse Volgorde aanpasse   Volgorde aanpasse Volgorde aanpasse   Vol                                                                                                    | Titel                                             | DECLARATIE                                                                                                    |        | Extra witregel                 | voegingen wordt dan de letter T gebru<br>in alle overige zaken de letter B |                                                       |  |  |
| Initialen zaakbeh. advocaat -in kleine letters- toevoegen aan factuurnummer ✓ + Init. adv.   Behand. adv. □   Debiteurnr. □   Debiteurnr. □   Periode (titel) Periode   Periode (tekst) □   Uw kenmerk □   Dossiernummer □   Toev.nr. □   Declaratiedatum □   Declaratiedatum □   Dossiern. uitbreiden met: □   Initalen zaakbeh. adv. □   Initalen zaakbeh. adv. □   Initialen zaakbeh. adv. □   Initalen zaakbeh. ✓   Initalen zaakbeh. ✓   Initialen zaakbeh. ✓   Initialen zaakbeh. ✓   Initialen zaakbeh. ✓   Initialen zaakbeh. ✓   Initialen zaakbeh. <td< td=""><td>Titel Credit<br/>factuur</td><td>CREDIT DECLARATIE</td><td></td><td>Extra letter</td><td>[</td><td></td></td<>                                                                                                    | Titel Credit<br>factuur                           | CREDIT DECLARATIE                                                                                                    |        | Extra letter                   | [                                                                          |                                                       |  |  |
| Behand. adv.       In het kader hieronder is de volgor van de verschillende betreftvelder de factuur aangegeven         Debiteurnr.       In het kader hieronder is de volgor van de verschillende betreftvelder de factuur aangegeven         Periode (titel)       Periode         Periode (tekst)       In het kader hieronder is de volgor van de verschillende betreftvelder de factuur aangegeven         Uw kenmerk       In nen         Dossiernummer       Tonen         Toev.nr.       Declaratiedatum         Declaratiedatum       Initalen zaakbeh. adv.         Inzake       Initalen zaakbeh. adv.         Inzake       Inzake         Inzake       Initalen zaakbeh. adv.         Vervaldatum       Uiterste betaaldatum         Zaaktarief       Eenheidsprijs         Totaal uren       Bestede uren                                                                                                    | Initialen zaakbeh, a                              | dvocaat -in kleine letters- toevoegen aan factuurnummer                                                              | ₽.     | + Init, adv.                   | Veldvolgor                                                                 | de Betreftblok                                        |  |  |
| Debiteurnr. Tonen   Periode (titel) Periode   Periode (tekst) Tonen   Dessiernummer Tonen   Dossiernummer Tonen   Toev.nr. Dossiernummer   Toevoegingsnr. Tonen   Declaratiedatum Tonen   Dessiernr. uitbreiden met: Initialen zaakbeh. adv.   Inzake Inzake   Inzake Inzake   Dossiernaam Zaaktarief   Zaaktarief Eenheidsprijs   Totaal uren Bestede uren                                                                                                    | Behand. adv.                                      |                                                                                                    |        | Tonen                          | In het kader h                                                             | nieronder is de volgorde<br>hillende betreftvelden in |  |  |
| Periode (titel)       Periode       Image: Tonen       Indice het kader legg is. Het scher dan verschijnt toont de standaard volgorde die u vervolgens kunt aanpassen         Dessiernummer       Dossiernummer       Inzake       Inzake         Dossiernummer       Dessiernummer       Inzake       2 Dossiernummer         Declaratiedatum       Declaratiedatum       Initialen zaakbeh, adv.       Initialen LE-gebruiker       1 Inzake         Dossiernummer       Inzake       Inzake       2 Dossiernummer       3 Declaratiedatum         Dessiernummer       Initialen zaakbeh, adv.       Initialen LE-gebruiker       1 Uwkenmerk         Uiterste betaaldatum       Iterste betaaldatum       Iterste betaaldatum       Iterste betaaldatum       Iterste betaaldatum         Zaaktarief       Eenheidsprijs       Itonen       Volgorde aanpass         Totaal uren       Bestede uren       Itonen       Volgorde aanpass                                                                                                    | Debiteurnr.                                       |                                                                                                    | Г      | Tonen                          | de factuur aa<br>Klik eenmaal o                                            | ngegeven<br>"Volgorde aannassen"                      |  |  |
| Periode (tekst) Uw kenmerk Dossiernummer Dossiernummer Toevoegingsnr. Declaratiedatum Declaratiedatum Declaratiedatum Dossiernr. uitbreiden met: Initalen zaakbeh. adv. Initialen LE-gebruiker Inzake Inzake                                                                                                    | Periode (titel)                                   | Periode                                                                                                    | •      | Tonen                          | indien het kader leeg is. Het scherm dat                                   |                                                       |  |  |
| Uw kenmerk       Image: Constinuum of the second of the second of the seco                                                                                                    | Periode (tekst)                                   |                                                                                                    |        |                                | volgorde die u                                                             | u vervolgens kunt                                     |  |  |
| Dossiernummer       Dossiernummer       Image: Construction of the section of the sectin of the section of the section of the section of the section of                                                                                                    | Uw kenmerk                                        |                                                                                                    | Г      | Tonen                          | 1 Inzake                                                                   |                                                       |  |  |
| Toev.nr.       Toevoegingsnr.       Image: Toevoegingsnr.       Tonen       4 Vervaldatum         Declaratiedatum       Declaratiedatum       5 BehandelendAdvocaat.       6 Debiteurnummer         Dossiernr. uitbreiden met:       Initialen zaakbeh. adv.       Initialen LE-gebruiker       7 Toevoegingsnummer         Inzake       Inzake       Inzake       Et OP: het kader toont altijd alle velden, ook die waarvan de weerg in de factuur met het knopje Tonen         Vervaldatum       Uiterste betaaldatum       Iv       Tonen         Zaaktarief       Eenheidsprijs       Iv       Tonen         Totaal uren       Bestede uren       Iv       Tonen                                                                                                    | Dossiernummer                                     | Dossiernummer                                                                                                    | ☑      | Tonen                          | 2 Dossiernummer<br>3 Declaratiedatum                                       |                                                       |  |  |
| Declaratiedatum       Declaratiedatum       6 Debiteurnummer         Dossiern. uitbreiden met:       Initalen zaakbeh. adv.       Initialen LE-gebruiker         Inzake       Inzake       Soerianatieden tudovtudatum         C Dossiernaam       C Dossiernaam       9 Periode         Vervaldatum       Uiterste betaaldatum       Iv       Tonen         Zaaktarief       Eenheidsprijs       Iv       Tonen         Totaal uren       Bestede uren       Iv       Tonen                                                                                                    | Toev.nr.                                          | Toevoegingsnr.                                                                                                    | •      | Tonen                          | 4 Vervald                                                                  | latum<br>Jaland Aduce aat                             |  |  |
| Dossiernr. uitbreiden met:       Initialen zaakbeh. adv.       Initialen LE-gebruiker       7 Toevoegingsnummer         Inzake       Inzake       B Uwkenmerk       9 Periode         C Dossiernaam       C Dossiernaam       Imitialen LE-gebruiker       9 Periode         Vervaldatum       Uiterste betaaldatum       Imitialen LE-gebruiker       10 ET OP: het kader toont altijd alle velden, ook die waarvan de weerg in de factuur met het knopje Toner         Zaaktarief       Eenheidsprijs       Imitialen LE-gebruiker       Volgorde aanpass         Totaal uren       Bestede uren       Imitialen LE-gebruiker       Volgorde aanpass                                                                                                    | Declaratiedatum                                   | Declaratiedatum                                                                                                    |        |                                | 6 Debite                                                                   | urnummer                                              |  |  |
| Inzake       Inzake       9 Periode         C Dossiernaam       Image: C Dossiernaam       Image: C Dossiernaam       Image: C Dossiernaam         Vervaldatum       Uiterste betaaldatum       Image: C Dossiernaam       Image: C Dossiernaam       Image: C Dossiernaam         Zaaktarief       Eenheidsprijs       Image: C Dossiernaam       Image: C Dossiernaam       Image: C Doss                                                                                                    | Dossiernr, uitbreider                             | n met: 👘 🔲 Initalen zaakbeh, adv. 🧮 Initialen LE-geb                                                                 | ruiker |                                | 8 Uwken                                                                    | egingsnummer<br>merk                                  |  |  |
| C Dossiernaam       C Zaaknaam         Vervaldatum       Uiterste betaaldatum         Uiterste betaaldatum       Iv         Zaaktarief       Eenheidsprijs         Totaal uren       Bestede uren                                                                                                    | Inzake                                            | Inzake                                                                                                    |        |                                | 9 Periode                                                                  | 8                                                     |  |  |
| Vervaldatum       Uiterste betaaldatum       Image: Comparison of the standard term of the standard term of term of term of te                                                                                                    |                                                   | C Dossiernaam 📀 Zaaknaam                                                                                             |        |                                | LET OP: het k<br>velden, ook d                                             | ader toont altijd alle<br>ie waarvan de weergave      |  |  |
| Zaaktarief     Eenheidsprijs     Image: Tonen     Volgorde aanpass       Totaal uren     Bestede uren     Image: Tonen     Volgorde aanpass                                                                                                    | Vervaldatum                                       | Uiterste betaaldatum                                                                                                 | •      | Tonen                          | in de l'actuur met het knopje Tonen is<br>uitgezet.                        |                                                       |  |  |
| Totaal uren Bestede uren 🔽 Tonen                                                                                                    | Zaaktarief                                        | Eenheidsprijs                                                                                                    | ₽      | Tonen                          |                                                                            | Volgorde aanpassen                                    |  |  |
|                                                                                                    | Totaal uren                                       | Bestede uren                                                                                                    | 1      | Tonen                          | 1                                                                          |                                                       |  |  |
| Zaaktarief en Totaal uren ALLEEN aanzetten indien u zeker weet dat u deze gegevens op de                                                                                                    |                                                   | Zaaktarief en Totaal uren ALLEEN aanzetten indien u zel                                                              | ker we | et dat u deze i                | gegevens op de                                                             |                                                       |  |  |

Op de volgende bladzijde vindt u een voorbeeld van de op basis van deze instellingen in Word gemaakte declaratie:

| Mevrouw S. Hässelb   | arth |                           |  |
|----------------------|------|---------------------------|--|
| "In de Keulse Pot"   |      |                           |  |
| Scheenepad 17        |      |                           |  |
| 8485 JK MUNNEKEB     | UREI | N                         |  |
| DECLARATIE 20140     | 127/ | ob                        |  |
| Inzake               |      | Hässelbarth /             |  |
| Dossiernummer        | :    | 20100002                  |  |
| Declaratiedatum      | :    | 19 maart 2014             |  |
| Uiterste betaaldatum | :    | 2 april 2014              |  |
| Periode              | :    | 01-02-2014 tot 01-03-2014 |  |
|                      | :    | € 200,00                  |  |
| Eenheidsprijs        |      | 2.22                      |  |

## TIP

Wanneer u van de *Periode*-regel in het betreftblok gebruikt maakt, wilt u uiteraard dat de betreffende periode zelf ook wordt ingevuld. Legal Eagle bevat deze informatie helaas niet! Wanneer u in Legal Eagle hebt gekozen voor het maken van alle declaraties van bijvoorbeeld advocaat **PB**, en daarbij bijvoorbeeld de periode 01-03-2014 tot en met 31-03-2014 hebt geselecteerd, kunt u er op de volgende wijze voor zorgen dat deze periode ook in uw Word-declaraties terecht komt:

### Stap 1

Maak in Word in de EagleDotXML-werkbalk de keuze *Opties, 4 Declaratie opties per advocaat, 2 Betreftblok op de declaraties vaststellen*. Selecteer advocaat PB en taalcode NL

#### Stap 2

| Factuur - Betreft                               | blok, taalcode NL PB                                                                                                   |                                          | ×                                                                              |  |  |
|-------------------------------------------------|----------------------------------------------------------------------------------------------------|------------------------------------------|--------------------------------------------------------------------------------|--|--|
| Vul de 'titels' (tekst<br>rand zijn verplicht ( | en) in zoals deze in het Betreftblok moeten verschijnen. De<br>en mogen niet worden leeggelaten. Met de knop Tonen zet | e velden met rode<br>u een veld aan/uit. | Met het vinkje bij Extra Letter geeft u aan                                    |  |  |
| Onderdeel                                       | Uw eigen teksten (de titels van de betreftregels                                                                       | )                                        | voorafgegaan door een letter. In toe-                                          |  |  |
| Titel                                           | DECLARATIE                                                                                                    | Extra witregel                           | voegingen wordt dan de letter T gebruikt,<br>in alle overige zaken de letter B |  |  |
| Titel Credit<br>factuur                         | CREDIT DECLARATIE                                                                                                    | Extra letter                             | <u></u>                                                                        |  |  |
| Initialen zaakbeh.                              | advocaat -in kleine letters- toevoegen aan factuurnummer                                                               | 🔽 + Init, adv.                           | Veldvolgorde Betreftblok                                                       |  |  |
| Behand. adv.                                    |                                                                                                    | Tonen                                    | In het kader hieronder is de volgorde<br>van de verschillende betreftvelden in |  |  |
| Debiteurnr.                                     |                                                                                                    | Tonen                                    | de factuur aangegeven<br>Klik eenmaal on "Volgorde aannassen"                  |  |  |
| Periode (titel)                                 | Periode                                                                                                    | Tonen                                    | indien het kader leeg is. Het scherm dat                                       |  |  |
| Periode (tekst)                                 | 01-03-2014 t/m 31-03-2014                                                                                              |                                          | volgorde die u vervolgens kunt                                                 |  |  |

Vul bij *Periode (tekst)* de gewenste periode-aanduiding in en leg dit vast met een klik op de *OK* knop.

### Stap 3

Maak nu de keuze 6 Declar en kies voor het gewenste declaratiemodel.

### Let op:

Het is verstandig om na het maken van de declaraties voor *PB* in Word op de hierboven beschreven manier de *Periode (tekst)* weer leeg te maken, omdat anders bij elke declaratie van PB de periode-aanduiding terug blijft komen.

# TIP 2

Wanneer u in één keer deze periode-aanduiding wilt toewijzen voor alle declaraties van alle advocaten, gaat u als volgt te werk:

## Stap 1

Maak in Word in de EagleDotXML-werkbalk de keuze *Opties, 3 Beheer declaratie- en aanmaningmodellen, 2 Standaard factuurinstellingen kantoor, 2 Betreftblok op de declaratie* 

## Stap 2

Vul bij Periode (tekst) de gewenste periode-aanduiding in en leg dit vast met een klik op de OK-knop

### Stap 3

Maak in Word in de EagleDotXML-werkbalk de keuze *Opties, 3 Beheer declaratie- en aanmaningmodellen, 5 Factuur- en aanmaninginstellingen per advocaat terugzetten* Kies nu *Declaratie instellingen terugzetten (geen conditieregels)* en klik OK. Markeer de advocaten die de nieuwe instellingen moeten krijgen en leg een en ander vast.

### Let op:

Wanneer u bv. als periode '01-04-2014 t/m 30-04-2014' hebt opgegeven, zal deze periode worden gebruikt in alle declaraties die u vanaf dat moment in Word maakt. Door de hierboven beschreven stappen te herhalen en daarbij in stap 2 de *Periode (tekst)* leeg te maken, zal er daarna in de declaraties geen periode-aanduiding meer voorkomen.